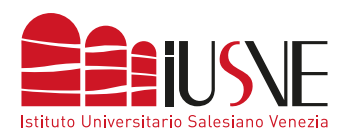

accede alla PPS o PPD.

## COLLEGAMENTO ALLA RETE DBAIR

## MICROSOFT WINDOWS 10

| dbAir   Protetta   Immetti nome utente e password   nome utente   password     OK   Annulla                                                                                         | General dbAir<br>Protetta        |
|----------------------------------------------------------------------------------------------------|----------------------------------|
| Username è il numero di matricolaCacompleta o l'identificativo docentepreceduto dalla dicitura "STU"(studenti) o "DOC" (docenti) eseguito da "@iusve" (omettendo ilsuffisso ".it"). | Vuoi procedere alla connessione? |

L'accesso alla rete, per questioni di sicurezza, è garantito per i soli dispostivi con Windows 10 e successivi